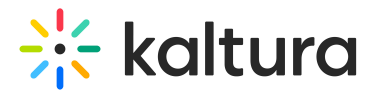

## Publish module

Last Modified on 07/21/2025 12:50 pm IDT

This article is designated for administrators.

## About

By default, media that is uploaded is private. In order for other Video Portal users to be able to publish it, you need to enable the **Publish module**.

## Configure

 Go to your Configuration Management console, and navigate to the **Publish** module. You can also navigate directly using a link: https://{your KMS\_URL}/admin/config/tab/publish.

| Personalprofile |
|-----------------|
| Presenters      |
| Publish         |
| Reach           |
| Recorder        |
| Related         |
| Replacemedia    |
| Robots          |
|                 |

2. In the **Publish** window, set **enabled** to 'Yes'.

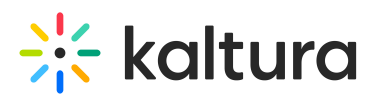

| Publish                                                                                                    |                                                                                                    |                                                        | Search Configura  |
|----------------------------------------------------------------------------------------------------|----------------------------------------------------------------------------------------------------|--------------------------------------------------------|-------------------|
| enabled                                                                                                    | Yes 🕶                                                                                                  | Enable the Publish module.                             |                   |
| defaultPublishStatusOnUpload<br>Choose the publishing status of new<br>You can select "Private", "Unlisted",<br>choice. | /y uploaded media to the site.<br>or "Published" to a default channel of your                          |                                                        |                   |
| manPublish<br>Enable publish to a list of categories<br>this if you do not have access to the                           | Yes  Yes  Yes  Yes  Yes  Yes  Yes  Yes                                                                 |                                                        |                   |
| AppearsInIndicator                                                                                                    | Show 🗸                                                                                                 | the 'Appears In' indication on the media page and in t | he global search. |
| crossApplicationUnpublishing<br>By enabling the Cross Application U<br>as private in one application and to I           | No<br>npublishing, users will be able to set content<br>have it private across all other applications. |                                                        |                   |

3. Set the entry privacy status (default is Private).

## defaultPublishStatusOnUpload - Define the default privacy for each newly

uploaded media as follows:

| defaultPublish StatusOnUpload                                                                | private 🗸                        | ]                                       |
|----------------------------------------------------------------------------------------------|----------------------------------|-----------------------------------------|
| Choose the publishing status of newly<br>You can select "Private", "Unlisted", or<br>choice. | private<br>unlisted<br>published | to the site.<br>default channel of your |

- **Private** Media will be visible to the content owner only.
- **Unlisted** This allows the media owner to control the privacy mode. An unlisted entry can be viewed by anyone with the link to the entry page.

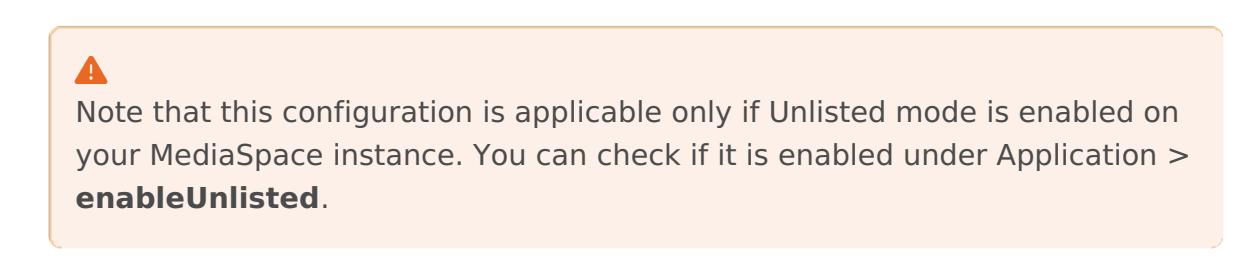

 published - When you choose published, the PublishedChannel option displays:

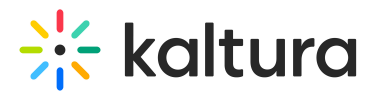

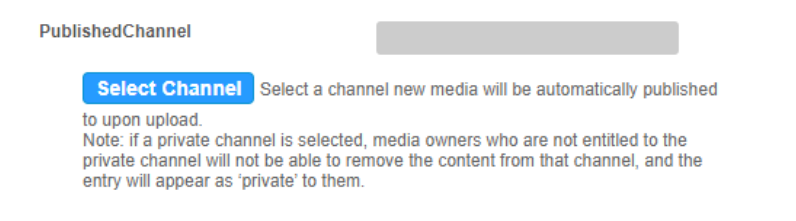

 PublishedChannel - Allows you to set all uploaded media to automatically be published to a pre-selected channel. (Auto Publish)

| enabled                                                                                                    | Yes 🗸                                                                                                    | Enable the Publish module                        |
|----------------------------------------------------------------------------------------------------|----------------------------------------------------------------------------------------------------|--------------------------------------------------|
| defaultPublishStatusOnUpload                                                                                                    | published at                                                                                                    |                                                  |
| Choose the publishing status (<br>You can select "Private", "Unlis<br>choice.                                                                                                  | of newly uploaded media to the site.<br>sted", or "Published" to a default chan                                                  | nel of your                                      |
|                                                                                                    |                                                                                                    |                                                  |
| PublishedChannel                                                                                                    |                                                                                                    |                                                  |
| PublishedChannel Select Channel Select                                                                                                    | a channel new media will be automati                                                                                             | cally published                                  |
| PublishedChannel<br>Select Channel<br>Select :<br>to upon upload.<br>Note: if a private channel is se<br>private channel will not be able<br>entry will appear as 'private' to | a channel new media will be automatic<br>lected, media owners who are not ent<br>a to remove the content from that char<br>them. | cally published<br>itled to the<br>nnel, and the |

- Click Select Channel.
- Enter the channel name or ID in the box that opens.
- Click Submit or Cancel.
- 4. Set more parameters:

**manPublish** - This allows entries to be published to a list of categories from the menu, media, and upload. Disable this if you don't have access to the list of categories.

**AppearsInIndicator** - Setting it to Show enables the 'Appears In' indication on the media page and in the global search.

**crossApplicationUnpublishing** - This allows users to set content as private in one application and has it private across all other applications.

5. Click Save.